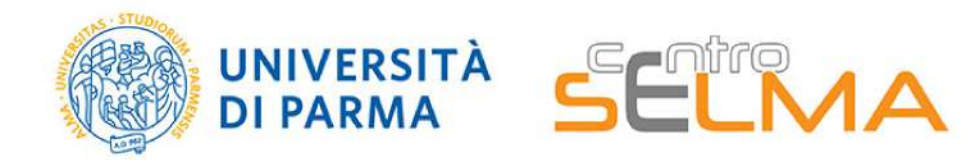

Guida per la registrazione ai servizi online UNIPR

## Parte 1

Come ottenere le credenziali @unipr per accedere ai servizi online Le credenziali @unipr ti serviranno per accedere ai materiali online sulla piattaforma e per seguire le lezioni della Summer School in diretta su MS Teams

Per registrarsi come utente e ottenere le credenziali @unipr che servono ad accedere ai servizi online dell'Università di Parma, occorre collegarsi al seguente indirizzo:

https://www.idem.unipr.it/start/registra

1. Cliccare sul pulsante con la bandiera inglese in alto a destra per impostare l'inglese come lingua della pagina.

2. Inserire il proprio indirizzo di posta elettronica personale e cliccare su «Validate e-mail personal address».

| HomePage Gestione credenziali Altri servizi FAQ Co | intatto Login                                           |  |
|----------------------------------------------------|---------------------------------------------------------|--|
| Registrazione Nuovi Utenti                         |                                                         |  |
| @ Passo 1 dl 5: validazione mail personale         |                                                         |  |
| Mail personale (*)                                 | Malida mail personale                                   |  |
| N.B. (1) indica sampo obtilgatorio                 |                                                         |  |
| 🛞 UNIVERSITÀ DI PARMA                              | ALL ALL ALL ALL ALL ALL ALL ALL ALL ALL                 |  |
| HomePage Managing Credentials Other s              | ervices FAQ (in Italian) Contact us Login               |  |
| New user registration                              |                                                         |  |
| O Step 1 to 5: personal e-mail address validation  |                                                         |  |
| Personal e-mail (*)                                | example@example.com<br>Validate e-mail personal address |  |
| N.B. (*) Mandatory Field                           |                                                         |  |
|                                                    |                                                         |  |

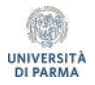

2. Si riceverà subito un'e-mail sulla casella di posta indicata che contiene il codice di validazione. Copiare il codice.

|   | Università di Parma - registration request: Mail Validation Code Posta in arrivo x                                      |
|---|----------------------------------------------------------------------------------------------------|
| - | Servizi online <aai@unipr.it><br/>a me -</aai@unipr.it>                                                                 |
|   | Good moming,                                                                                                    |
|   | please find below the temporary code to validate the institutional e-mail address and further the registration process: |
|   | ab1234cd                                                                                                    |
|   | Best reguards                                                                                                    |
|   | UNIPR online services                                                                                                   |
|   | University of Parma                                                                                                    |
|   |                                                                                                    |

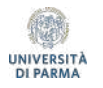

3. Digitare il codice di validazione ricevuto e cliccare su «Verify e-mail validation code».

4. Compilare il form con MAIN DATA richiesti. Tutti i campi contrassegnati da \* sono obbligatori. Leggere e spuntare la casella dell'informativa Privacy. Cliccare su Next.

| New user registration                                                                                                    |           |
|----------------------------------------------------------------------------------------------------|-----------|
|                                                                                                    |           |
| ersonal e-mail (*)  example@example.com  example@example.com  example@example.com  example@example.com  example@example.com  wrong e-mail address  wrong e-mail address  wrong e |           |
| alidation Code (*)  abilitation Code (*)  abilitation Code (*)  abilitation Code (*)  wind atory Field  Wrong e-mail address Wrong e-mail address Wrong e-ma |           |
|                                                                                                    |           |
| B. (*) Mandatory Field  Comparison of the Biaspetta  HomePage Managing Credentials Other services FAQ (in Italian) Contact us Login  New user registration  Comparison of the service of the service of   |           |
| B. (*) Mandastory Field  Compared other is aspetts  HomePage Managing Credentials Other services FAQ (in Italian) Contact us Login  Contact us Login  Conta  |           |
|                                                                                                    |           |
|                                                                                                    |           |
| HomePage     Managing Credentials     Other services     FAQ (in Italian)     Contact us     Login                                                                                                    |           |
|                                                                                                    |           |
|                                                                                                    |           |
| MAIN DATA Italian TAX code (*) I'm a foreign student without TAX code                                                                                                    |           |
| Italian TAX code (*) I'm a foreign student without TAX code  I'm a foreign student without TAX code                                                                                                    |           |
| Name to sover (                                                                                                    |           |
| teame 1                                                                                                    |           |
| Summe (*)                                                                                                    |           |
| Citizenship (*) Select country of citizenship 🗸                                                                                                    |           |
| DENTFICATION DOCUMENT                                                                                                    |           |
| Identity document type (*)                                                                                                    |           |
| Identity document number (*)                                                                                                    |           |
| Document Issuing Authority (*)                                                                                                    |           |
| Date of document issue (*) (gg/mm/asaa)                                                                                                    |           |
| Document expiration date (*) (gg/inn/aaaa)                                                                                                    |           |
|                                                                                                    |           |
| I declare that I have read the information pursuant to Article 13 of EU Regulation                                                                                                    |           |
| "Information on the entries that a personal data"                                                                                                    | 679/2016. |

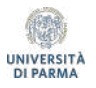

#### 🐘 UNIVERSITÀ DI PARMA

| New User R       | egistration              |     |        |   |          |
|------------------|--------------------------|-----|--------|---|----------|
| Step 3 to 5:     | Personal information     |     |        |   |          |
| CONTACTS         |                          |     |        |   |          |
| International Mo | bile Phone dial code (*) | 0   | + 39   |   |          |
| Mobile Phone N   | umber (*)                | 0   |        |   |          |
| Certified E-mail | Address (PEC e-mail)     | 0   | 1      |   |          |
| FAX              |                          | 0   |        |   |          |
|                  |                          |     |        |   |          |
| REGISTERED RE    | SIDENCE ADDRESS          | 120 | ~      |   |          |
| Street (*)       |                          |     |        |   |          |
| Street Number (* | 3                        | 0   |        |   |          |
| ZIP (*)          |                          | 0   |        |   |          |
| Foreign Town / C | Sity / Village           | 0   |        |   |          |
| Country (*)      |                          | 0   | Italia | * |          |
| Province (*)     |                          | 0   |        | ~ |          |
| Municipality (*) |                          | 0   | ~      |   |          |
| Phone number (   | 2                        | 0   |        |   |          |
| DATA OF HOME     | INSTITUTION              |     |        |   |          |
| Home Institution |                          | 0   |        |   |          |
| Country of the h | ome institution          | 0   |        |   |          |
|                  |                          |     |        |   | $\frown$ |
|                  |                          |     |        |   | Next     |
|                  |                          |     |        |   |          |

5. Compilare il form con i restanti dati personali richiesti. Tutti i campi contrassegnati da \* sono obbligatori. Cliccare su Next.

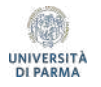

6. Controllare la correttezza dei dati inseriti nella schermata di riepilogo e proseguire cliccando su «Confirm data».

| HomePage Managing Credentials         | Other services FAQ (in Italian) Contact us Login |  |
|---------------------------------------|--------------------------------------------------|--|
| New User Registration                 |                                                  |  |
| Step 4 to 5: Data Confirmation        |                                                  |  |
| PERSONAL DATA                         |                                                  |  |
| Name                                  | John                                             |  |
| Surame                                | SMITH                                            |  |
| Personal e-mail                       | example@example.com                              |  |
| Tax Code                              | SMTJHN85D01H123X                                 |  |
| Sex                                   | maschile                                         |  |
| Date of birth                         | 01-01-1985                                       |  |
| Country of birth                      | Japan                                            |  |
| Citizenship                           | Japan (Japanese)                                 |  |
| IDENTIFICATION DOCUMENT               |                                                  |  |
| Identity document type                | Passort                                          |  |
| Identity document number              | AB12345XY                                        |  |
| Document Issuing Authority            | Authority                                        |  |
| Date document issue                   | 01/01/2021                                       |  |
| Document expiration date              | 01/01/2026                                       |  |
| CONTACTS                              |                                                  |  |
| Mobile Phone Number                   | +56 123 45678910                                 |  |
| Certified E-mail Address (PEC e-mail) |                                                  |  |
| FAX                                   |                                                  |  |
| REGISTERED RESIDENCE ADDRESS          |                                                  |  |
| Street                                | Tokyo 131-8634                                   |  |
| Street number                         | 10                                               |  |
| ZIP                                   | 00000                                            |  |
| Foreign Town / City / Village         | Sumida City                                      |  |
| Country                               | Japan                                            |  |
| Province                              | Tokyo                                            |  |
| Municipality                          | Sumida City                                      |  |
| Phone number                          | 123 45678910                                     |  |
| DATA OF HOME INSTITUTION              |                                                  |  |
| Home Institution                      |                                                  |  |
| Country of the home institution       |                                                  |  |
|                                       |                                                  |  |

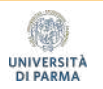

7. Verrà assegnato un username di cifre numeriche e un codice per l'attivazione della prima password, che riceverete anche all'indirizzo e-mail personale indicato. Cliccare sul link Password Activation page per procedere con l'attivazione.

8. Nella pagina di attivazione password, inserire l'username numerico assegnato, il Codice di Attivazione Password e scegliere una nuova password (dovrà contenere almeno 8 caratteri, di cui almeno 1 maiuscolo, almeno 1 minuscolo, almeno 1 numerico e almeno 1 non alfanumerico). Cliccare su Continue.

| New User Registra                       | tion                          |  |  |
|-----------------------------------------|-------------------------------|--|--|
|                                         |                               |  |  |
| O Step 5 to 5: Closing                  | g Process                     |  |  |
| Jsername: 123456<br>Password Activation | 78<br>n Code: <b>nv7634sk</b> |  |  |

| UNIVERSITÀ DI PA                                                                                                    | RMA            |                  |                                                                           |
|----------------------------------------------------------------------------------------------------|----------------|------------------|---------------------------------------------------------------------------|
| HomePage Managing Credentials                                                                                                    | Other services | FAQ (in Italian) | Contact us Login                                                          |
| Activate password<br>Step 1/3: choose password                                                                                                    |                |                  |                                                                           |
| Username (*)<br>Password Activation Code (*)<br>Choose your new password (*)<br>Re-enter the password (*)<br>I have read the <u>regulation</u> (*) |                |                  | I2345678     Interview of the second concidence     Continue     Continue |

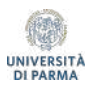

8. Impostare una domanda di sicurezza e la relativa risposta che serviranno per un eventuale futuro recupero della password. Cliccare su Continue.

9. Il profilo utente UNIPR è adesso attivo, permette già di accedere ai Servizi di Segreteria ma occorre ancora «promuoverlo» a profilo GUEST per avere accesso anche ai servizi per la didattica online, come MS Teams e i portali Elly

#### 🐘 UNIVERSITÀ DI PARMA

| and the second second s | and thospectu                 |                |                  |            |          |   |                                         |   |
|----------------------------------------------------------------------------------------------------|-------------------------------|----------------|------------------|------------|----------|---|-----------------------------------------|---|
| HomePage                                                                                                    | Managing Credentials          | Other services | FAQ (in Italian) | Contact us | Login    |   |                                         |   |
| Activate pass                                                                                                    | word                          |                |                  |            |          |   |                                         |   |
| Step 2/3: enter da                                                                                                    | ata to retrieve lost password |                |                  |            |          |   |                                         |   |
| Question (*)                                                                                                    |                               |                |                  |            |          |   | What subject did you dislike at school? | ~ |
| Secret answer (*                                                                                                    | 0                             |                |                  |            |          | 0 | MATHEMATICS                             |   |
| Personal Email /                                                                                                    | Address for password recov    | very (*)       |                  |            | Continue | 0 | example@example.com                     |   |

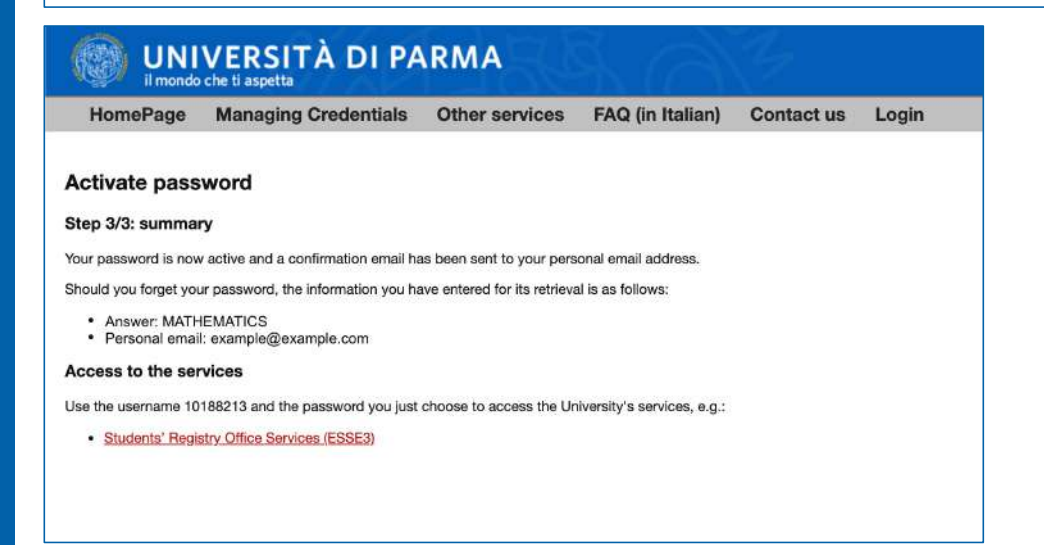

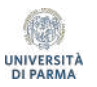

### Per promuovere le credenziali appena ottenute a credenziali di tipo GUEST e avere così accesso a MS Teams e ai portali della didattica online, collegarsi al link:

https://www.idem.unipr.it/secure/cambiouserguest

UNIVERSITÀ DI PARMA Attenzione: I Rate eng Entra con SPID Queste pagine sono disponibili solo in Password lingua ITALIANA Non ricordare l'ad Se non hel usemame e passe **UNIVERSITÀ DI PARMA** \*\* HomePage Attività di servizio Dati personali FAQ Contatto Logout Assumi username 12345678@guest.unipr.it Questa procedura consente di modificare il tuo username di accesso ai servizi on line dell'Università degli Studi di Parma Premendo sul pulsante sottostante il tuo attuale username: 12345678 cambierà Definitivamente in : 12345678@guest.unipr.it Per favore inserisci nuovamente la tua na Assumi usememe 12345678@guest.unipr.it N.B. l'assunzione del nuovo username è definitivo

10. Inserire l'username numerico appena ricevuto con la nuova password impostata (step 8) e cliccare su ACCESSO

11. Il sistema procederà a cambiare l'username numerico in username GUEST del tipo: 12345678@guest.unipr.it. Inserire nuovamente la password e cliccare sul pulsante «Assumi username etc.» per completare l'operazione

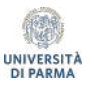

11. Si visualizzerà il messaggio di buona riuscita dell'operazione e si riceverà conferma anche sull'indirizzo e-mail personale

| सिंह | il mondo    | che ti aspetta                | TANMA                   |              |                 |                                     |            |
|------|-------------|-------------------------------|-------------------------|--------------|-----------------|-------------------------------------|------------|
| Ho   | mePage      | Attività di servizio          | Dati personali          | FAQ          | Contatto        | Logout                              |            |
| 0    | Nessun      | avviso pubblicato             |                         |              |                 |                                     |            |
|      | Risultat    | to operazione                 |                         |              |                 |                                     |            |
| -    | L'operazion | e di inserimento o modifica d | ati è avvenuta con succ | esso, ti abl | piamo mandato u | na conferma al tuo indirizzo mail j | personale. |

Da questo momento, sarà possibile accedere ai servizi di didattica online della Summer School (MS Teams e portale Elly Foodproject) utilizzando le credenziali GUEST:

> Username: <u>12345678@guest.unipr.it</u> Password: la password impostata allo step 8

NB: <u>L'account NON è collegato a una casella di posta elettronica</u> <u>Microsoft ma è attivo esclusivamente per l'accesso ai servizi sopra</u> <u>elencati</u>

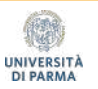

## Parte 2

Come accedere alla piattaforma elly2020.vpi.unipr.it

#### La piattaforma è raggiungibile all'indirizzo:

#### https://elly2020.vpi.unipr.it/

1. Cliccare sul pulsante «Login» in alto a sinistra

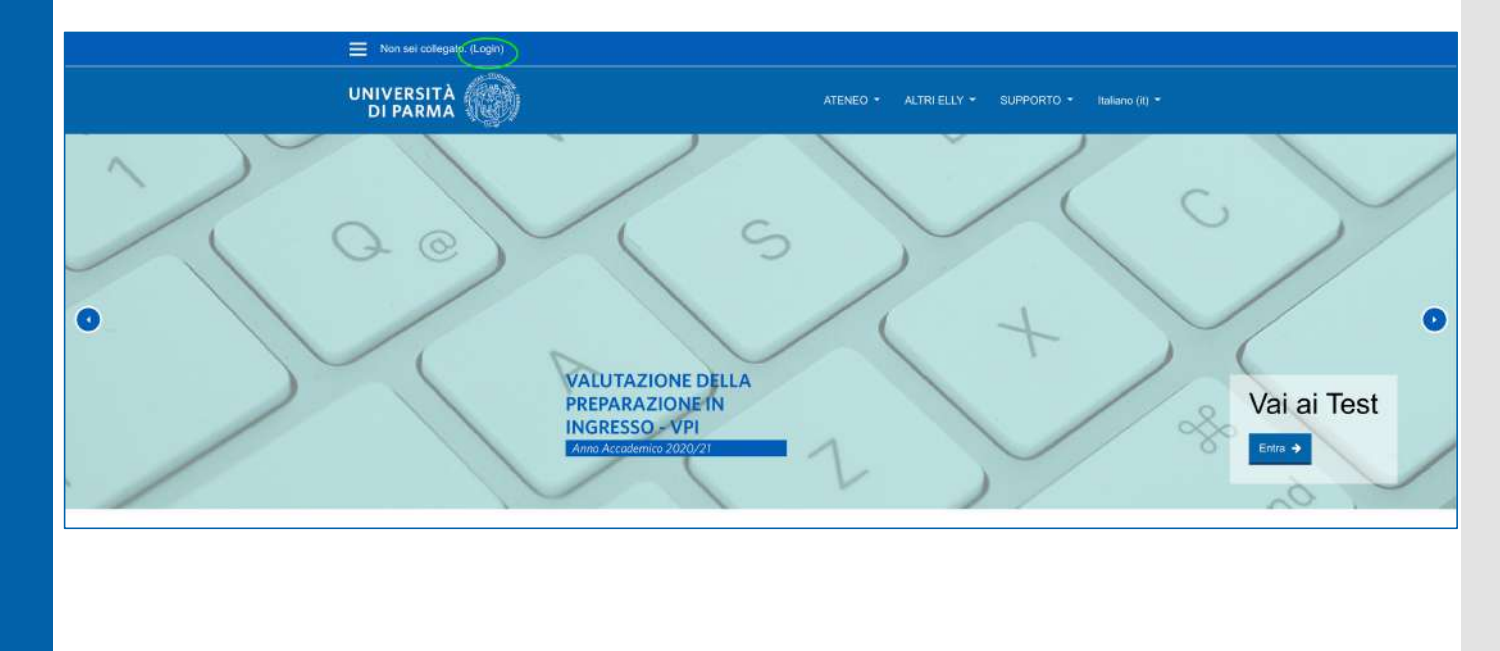

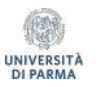

#### 2. Fare login con le credenziali ricevute (del tipo <u>12345678@guest.unipr.it</u>) e cliccare su LOGIN

| DI PARMA                                                        |                                                        |
|-----------------------------------------------------------------|--------------------------------------------------------|
| ign in with university credentials<br>UniPR students / teachers | Login external users                                   |
| UNIVERSITÀ DI PARMA                                             | LOG IN                                                 |
| amame Password<br>1345678@guest.unipr.it 🔒 ****                 | Forgotten your username or password? Remember username |

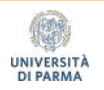

3. In Home page, cliccare sul secondo box al centro della pagina «Calendario prove e iscrizioni» per accedere al link di prenotazione.

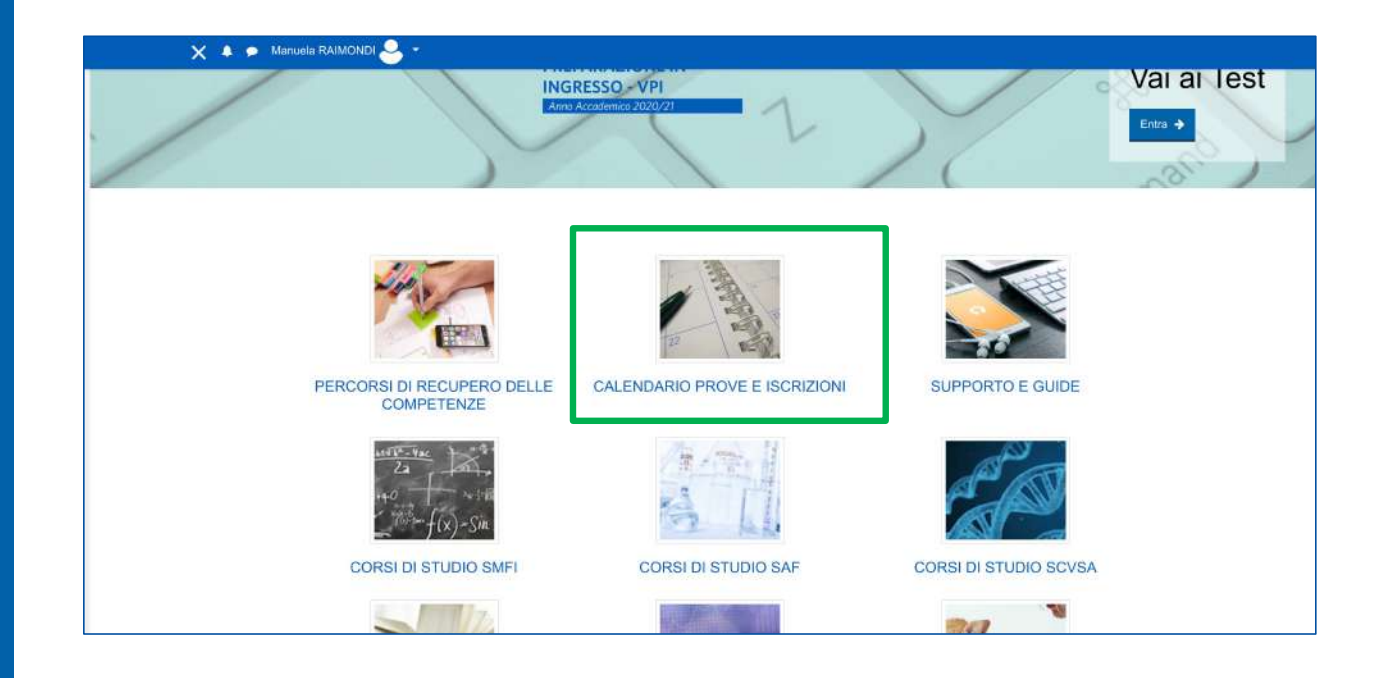

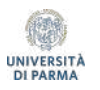

## Parte 3

# Accedere e seguire una lezione su MS TEAMS

#### 1. Scaricare e installare MS Teams

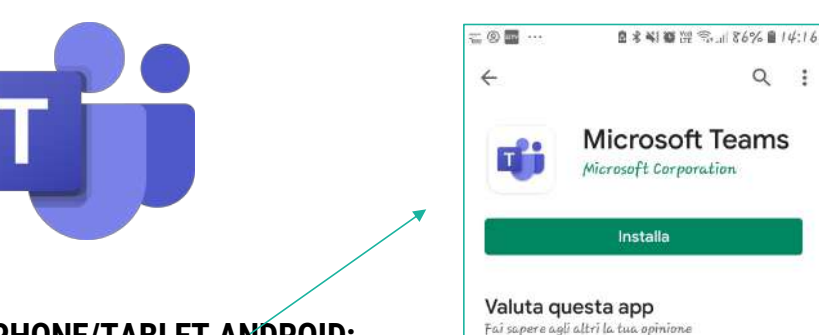

DA PC:

Cercare su Google: Teams Microsoft download

(link diretto https://teams.microsoft.com/downloads)

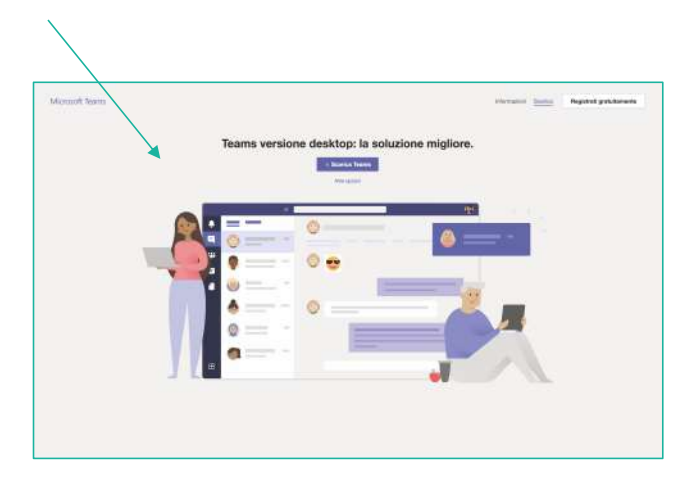

#### DA SMARTPHONE/TABLET ANDROID:

Cercare su Play store Teams > scaricare la App > installarla e accedere

DA IOS

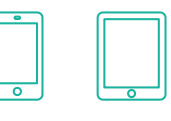

Cercare su App store Teams > scaricare la App > installarla e accedere

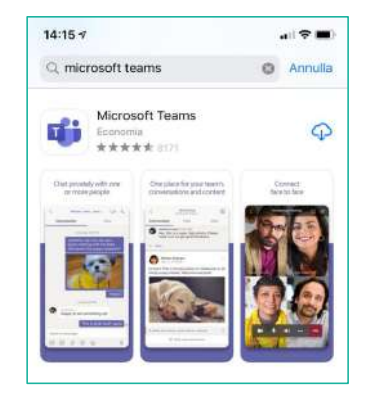

2.Fare login con le credenziali ottenute con la registrazione sul sistema Unipr (del tipo 12345678@guest. unipr.it)

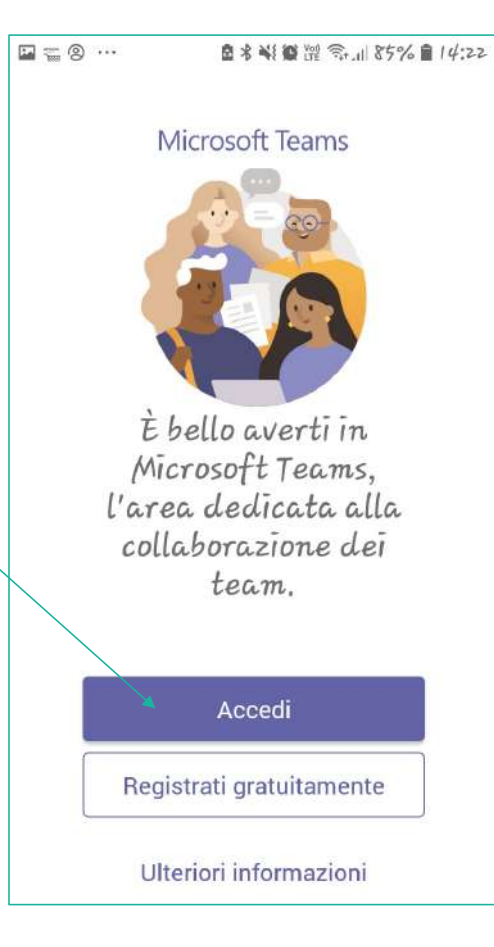

Attenzione ai requisiti hardware e software: Link a requisiti

#### Requisiti di rete:

Si raccomanda di verificare la velocità di connessione, effettuando, eventualmente, uno speed test online (per esempio con https://www.speedtest.net/it).

La banda minima richiesta per poter effettuare la connessione è di 130 Kbps.

Si consiglia una connessione via cavo per la migliore funzionalità di Teams.

3. Partecipare a una riunione/lezione in Teams

> Possiamo accendere o spegnere la webcam

Quando il docente avrà avviato la lezione, potremo accedevi cliccando sulla barra viola che compare nella chat dentro al team. Si aprirà una finestra per fare il check della webcam e dell'audio:

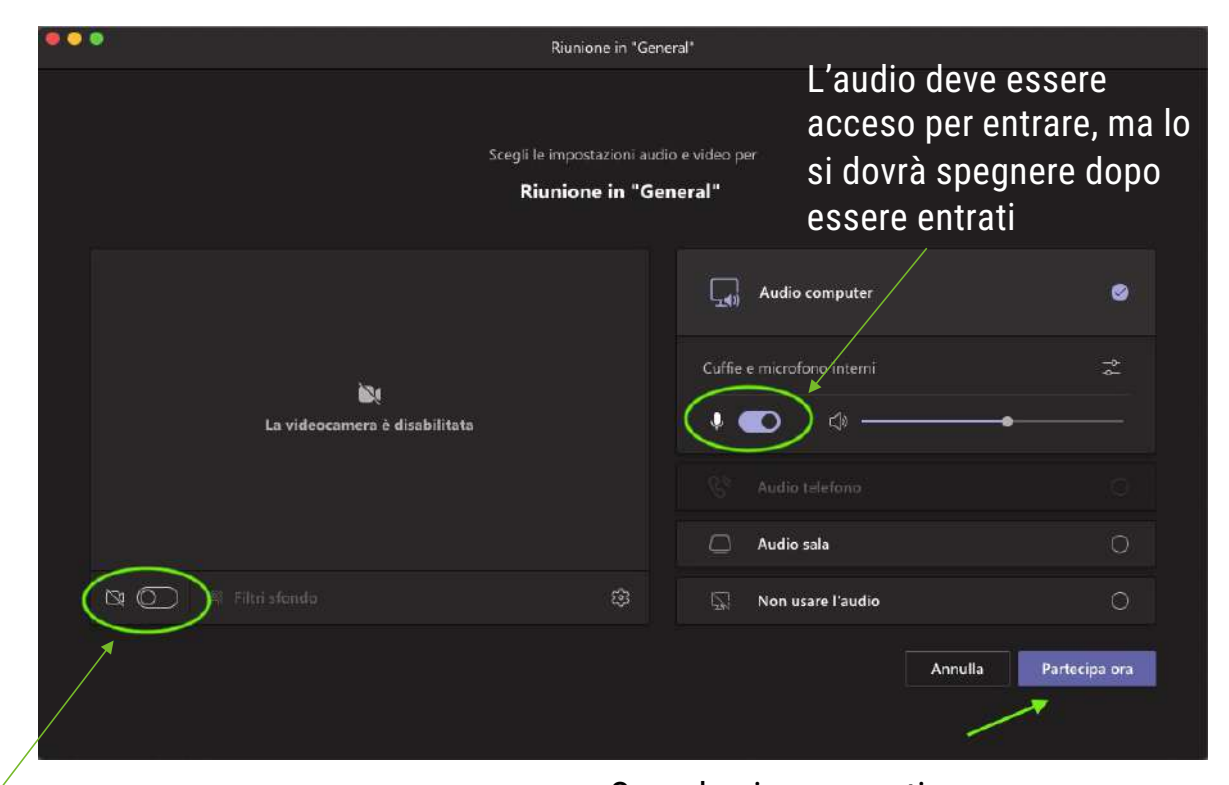

Quando siamo pronti, clicchiamo su «partecipa ora» per entrare nella lezione

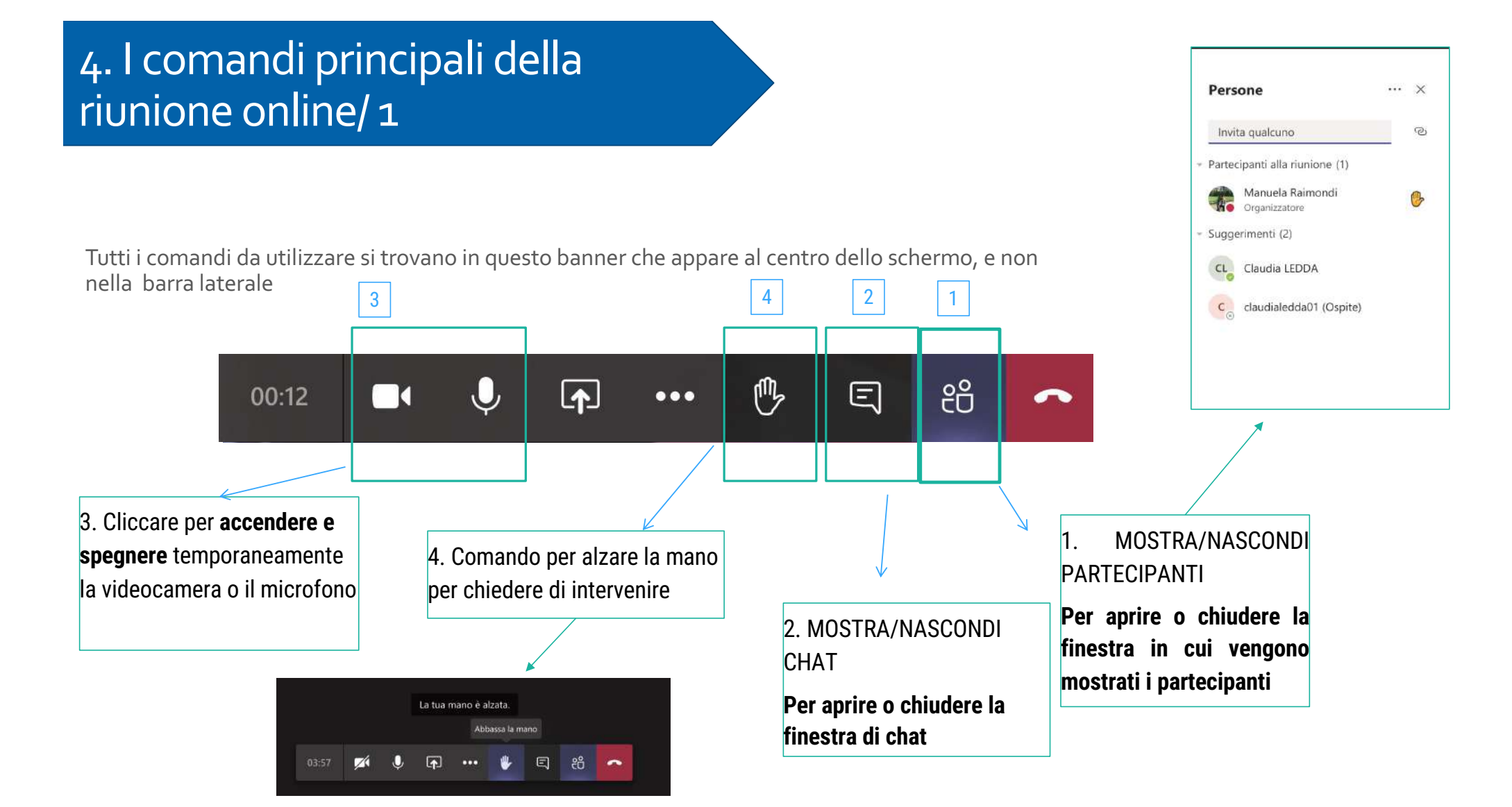

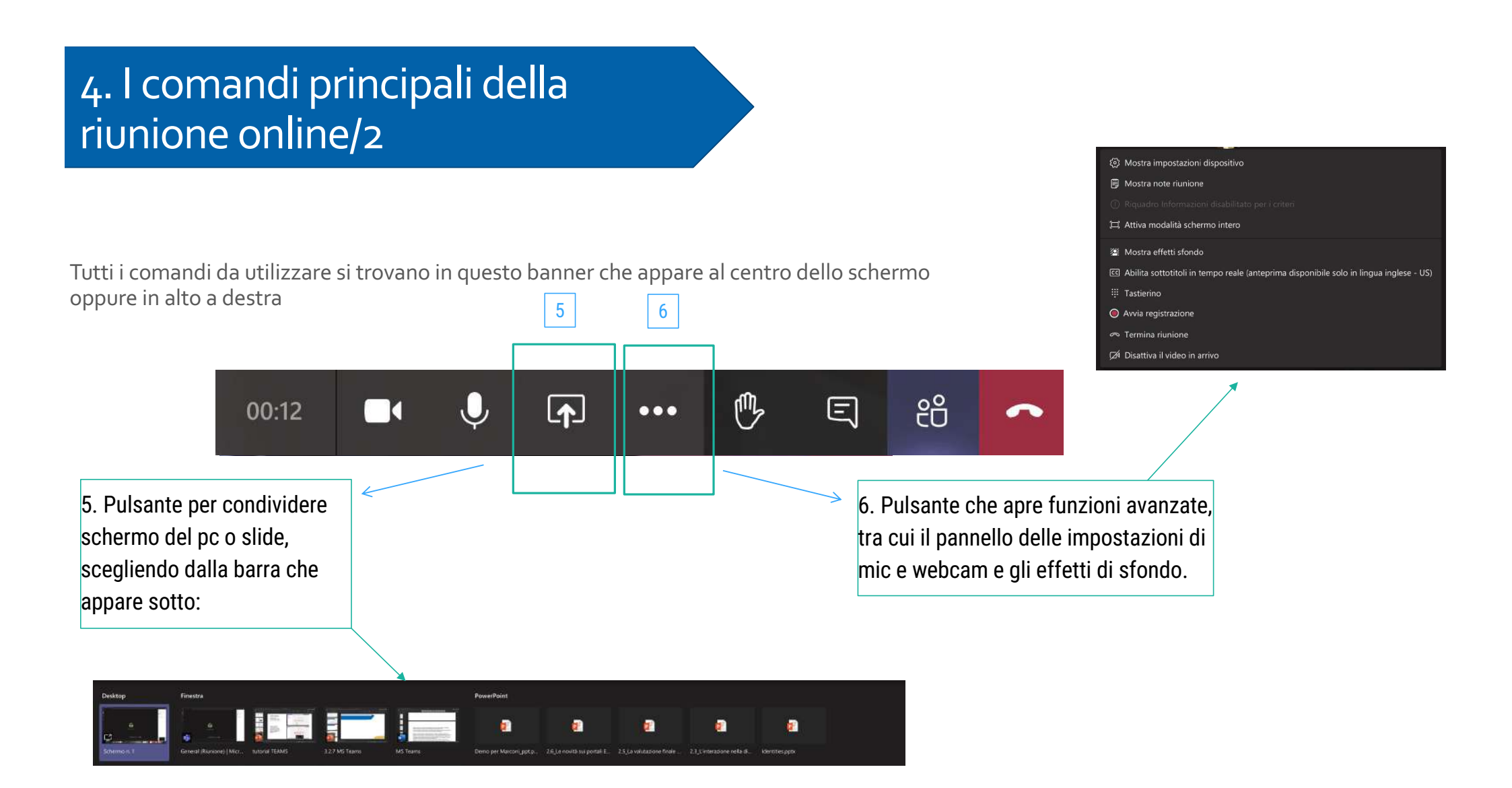

#### 4. I comandi principali della riunione online/3

condivise

per verificare lo stato di microfono e webcam e accertarci che siano collegati correttamente: ad es. scegliere il microfono in uso sul dispositivo

| Impostazioni dispositivo              | ×      |            |                          |
|---------------------------------------|--------|------------|--------------------------|
| Periferiche audio                     |        |            |                          |
| Installazione personalizzata          | $\sim$ |            |                          |
|                                       |        | - (D)      | Mostra impostazioni      |
| Altoparlante                          |        | ۲          | Mostra note riunione     |
| USB Headphone Set                     | ~      | ŝ          |                          |
| USB Headphone Set                     |        | 'n         | Attiva modalità sche     |
| Built-in Output                       |        |            |                          |
| 0                                     |        | 22         | Mostra effetti sfondo    |
| Ψ                                     |        | 60         | Abilita sottotitoli in t |
| Videocamera                           |        |            | Tastierino               |
| Videocamera HD FaceTime (integrata    |        | ۲          | Avvia registrazione      |
|                                       | 410 JR | e          | Termina riunione         |
| Impostazioni riunione                 |        | 174        | Disattiva il video in a  |
|                                       |        | - <u>-</u> | Distant in video in a    |
| Visualizzazione privata Attivata      |        |            |                          |
| Consenti ai partecipanti di spostarsi |        |            |                          |

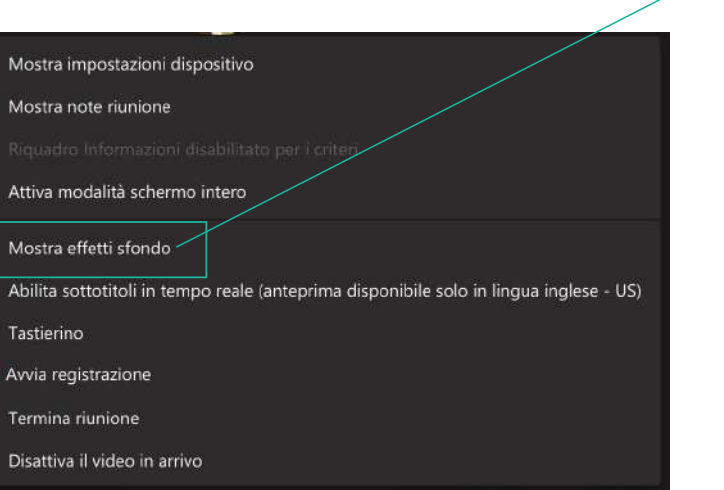

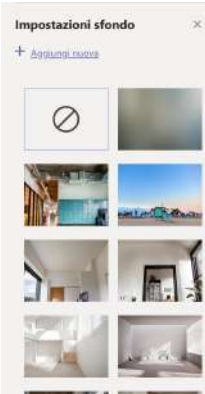

Si può scegliere un'immagine di sfondo che nostre spalle nel monitor

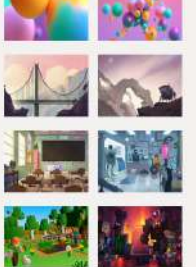

apparirà alle

#### Hai qualche domanda?

supporto.lezionionline@unipr.it

supporto.elly@unipr.it

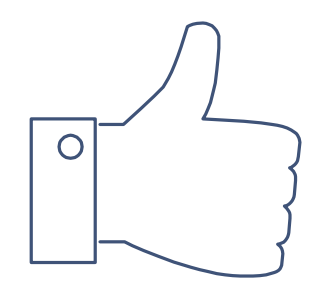